## Javascript examples

#### Nasser M. Abbasi

March 6, 2021 Compiled on February 7, 2024 at 11:56pm

#### Contents

| 1 | XY plot using flot library                                                                                    | 1  |
|---|----------------------------------------------------------------------------------------------------|----|
| 2 | Click on button, box slides, using requestAnimationFrame                                                      | 2  |
| 3 | Direct plot of $sin(x)$ using canvas                                                                          | 4  |
| 4 | Direct plot of $sin(x)$ using canvas, using slider to read x range                                            | 5  |
| 5 | Direct plot using canvas, menu to select function, using slider to read x range                               | 8  |
| 6 | Direct plot using canvas, menu to select function, using slider to<br>read x range, slider to change sampling | 10 |
| 7 | Showing how to start and stop an animation and change speed                                                   | 13 |

#### 1 XY plot using flot library

This shows how to make a plot of a sin(x) function. The library used is http://www.flotcharts.org/

Clicking on ex1.htm runs the code. The source code is

```
<html lang="en">
<head>
<title>
Simple Javascript example 1
</title>
<meta charset="UTF-8">
```

```
<meta http-equiv="Content-Type" content="text/html; charset=utf-8">
        <title>Flot Examples: Basic Options</title>
        <script language="javascript" type="text/javascript" src="/scripts/flot/jquery.js"><</pre>
        <script language="javascript" type="text/javascript" src="/scripts/flot/jquery.flot.</pre>
        <script type="text/javascript">
        $(function() {
    var options = {
           series: {
              lines: { show: true, fill: false, lineWidth:1},
              points: { show: false },
              color:"rgb(0, 0, 0)"
                   }
    };
                var data = [];
                for (var i = -2*Math.PI; i < 2*Math.PI; i += Math.PI/10) {</pre>
                        data.push([i, Math.sin(i)]);
                }
                $.plot("#plot", [data], options);
                // Add the Flot version string to the footer
                $("#footer").prepend("Flot " + $.plot.version + " – ");
        });
        </script>
</head>
<body>
Example showing how to plot a sin function using flot library.
  <div id="plot" style="width:400px;height:300px"></div>
</body>
</html>
```

## 2 Click on button, box slides, using requestAnimationFrame

```
<!DOCTYPE html>
<html>
<!-- simple animation of box moving. Nasser M. Abbasi, January 15, 2020 -->
<body>
<button onclick="process()">Click Me</button>
<div style="width: 400px; height: 50px; position: relative; background-color:lightblue;">
   <div id ="myAnimation", style="width: 50px; height: 50px; position: absolute; background"</pre>
</div>
current position: <span id="position_text"></span>
current time: <span id="time_text"></span> (seconds) 
<script>
"use strict";
var g_is_running = false;
var g_starting_time =0;
var g_element = document.getElementById("myAnimation");
var g_max = 400-50;
var g_id;
function process()
ſ
 g_is_running=false;
 g_id = window.requestAnimationFrame(do_it);
}
function do_it(time_stamp)
ſ
 var progress
                = 0;
 var new_position = 0;
```

```
if (!g_is_running)
  {
     g_is_running = true;
     g_starting_time = time_stamp;
  }
  else
  ſ
     progress = time_stamp - g_starting_time;
     new_position = Math.min(progress / 20, g_max);
  }
 g_element.style.left = new_position + 'px';
 document.getElementById("position_text").innerHTML = new_position.toFixed(2);
  document.getElementById("time_text").innerHTML = ((time_stamp-g_starting_time)/1000).toFix
  if (new_position < g_max)</pre>
  {
     window.requestAnimationFrame(do_it);
 }
}
</script >
</html>
```

#### 3 Direct plot of sin(x) using canvas

```
<!DOCTYPE html>
<!-- Draw sin(x) from 0 to 2 PI. By Nasser M. Abbasi. March 6, 2020 -->
<html>
<head>
</head>
</body>
<canvas id="canvas" width="300" height="200"></canvas>
```

```
<SCRIPT>
var canvas=document.getElementById('canvas');
var ctx=canvas.getContext('2d');
//Scale the width so it is 2 PI and scale the hight so it
// goes from -1..1
var horizontal_scale = 2*Math.PI/canvas.width;
var vertical_scale = canvas.height/2;
//Move the origin from top-left
ctx.translate(0, canvas.height/2);
// and correct the y-scale
ctx.scale(1, -1);
//Draw the sine wave
ctx.beginPath();
ctx.moveTo(0, 0);
for (let x = 0; x <= canvas.width; x=x+canvas.width/50)</pre>
{
   ctx.lineTo(x, vertical_scale*Math.sin(x*horizontal_scale) );
}
ctx.strokeStyle = "black";
ctx.linewidth=2;
ctx.stroke();
// draw x-axis
ctx.beginPath();
ctx.moveTo(0, 0);
ctx.lineTo(canvas.width, 0 );
ctx.linewidth=1;
ctx.strokeStyle = "red";
ctx.stroke();
// draw y-axis
ctx.beginPath();
ctx.moveTo(0, -canvas.height/2);
ctx.lineTo(0,canvas.height/2);
ctx.stroke();
```

```
</SCRIPT>
```

```
</body>
</html>
```

# 4 Direct plot of sin(x) using canvas, using slider to read x range

```
<!DOCTYPE html>
<!-- Draw sin(x) from 0 to 2 PI. By Nasser M. Abbasi. March 6, 2020 -->
<html>
<head>
</head>
<body>
<canvas id="canvas" width="300" height="200"></canvas>
<div>
        <label>x range (in units of PI)</label>
        <input type="range" id="to" value="2" min="1" max="10" step="1" oninput="update(thi</pre>
        <label id="range">2</label>
</div>
<SCRIPT>
var canvas=document.getElementById('canvas');
var ctx=canvas.getContext('2d');
//Move the origin from top-left
ctx.translate(0, canvas.height/2);
// and correct the y-scale
ctx.scale(1, -1);
function update(xrange)
{
//Scale the width so it is 2 PI and scale the hight so it
```

```
// goes from -1..1
document.getElementById('range').innerHTML=xrange; //read x-range
var horizontal_scale = xrange*Math.PI/canvas.width;
var vertical_scale = canvas.height/2;
//These 4 lines is to clear canvas
ctx.save();
ctx.setTransform(1, 0, 0, 1, 0, 0);
ctx.clearRect(0, 0, canvas.width, canvas.height);
ctx.restore();
//Draw the sine wave
ctx.beginPath();
ctx.moveTo(0, 0);
for (let x = 0; x <= canvas.width; x=x+canvas.width/60)</pre>
{
   ctx.lineTo(x, vertical_scale*Math.sin(x*horizontal_scale) );
}
ctx.strokeStyle = "black";
ctx.linewidth=2;
ctx.stroke();
// draw x-axis
ctx.beginPath();
ctx.moveTo(0, 0);
ctx.lineTo(canvas.width, 0 );
ctx.linewidth=1;
ctx.strokeStyle = "red";
ctx.stroke();
// draw y-axis
ctx.beginPath();
ctx.moveTo(0, -canvas.height/2);
ctx.lineTo(0,canvas.height/2);
ctx.stroke();
}
window.onload = function ()
{
```

```
update(2)
}
</SCRIPT>
</body>
</html>
```

### 5 Direct plot using canvas, menu to select function, using slider to read x range

```
<!DOCTYPE html>
<!-- Draw sin(x) from 0 to 2 PI. By Nasser M. Abbasi. March 6, 2020 -->
<html>
<head>
</head>
<body>
<canvas id="canvas" width="300" height="200"></canvas>
<div class="tab">
  <button onclick="g_current_function=Math.sin; update()">sin</button>
  <button onclick="g_current_function=Math.cos; update()">cos</button>
  <button onclick="g_current_function=Math.tan; update()">tan</button>
</div>
<div>
  <label>x range (in units of PI)</label>
  <input type="range" id="to" value="2" min="1" max="10" step="1"</pre>
       oninput="document.getElementById('range').innerHTML=this.value; g_x_range=this.value;
  <label id="range">2</label>
</div>
<SCRIPT>
var canvas=document.getElementById('canvas');
var ctx=canvas.getContext('2d');
```

```
var g_current_function=Math.sin;
var g_x_range=document.getElementById('range').innerHTML;
//Move the origin from top-left
ctx.translate(0, canvas.height/2);
// and correct the y-scale
ctx.scale(1, -1);
function update()
{
//Scale the width so it is 2 PI and scale the hight so it
// goes from -1..1
var horizontal_scale = g_x_range*Math.PI/canvas.width;
var vertical_scale = canvas.height/2;
//console.log("enter update");
//console.log("g_current_function=",g_current_function);
//console.log("xrange=",xrange);
//console.log("g_current_function(Math.PI/2)",g_current_function(Math.PI/2));
//These 4 lines is to clear canvas
ctx.save();
ctx.setTransform(1, 0, 0, 1, 0, 0);
ctx.clearRect(0, 0, canvas.width, canvas.height);
ctx.restore();
//Draw the sine wave
ctx.beginPath();
ctx.moveTo(0, 0);
for (let x = 0; x <= canvas.width; x=x+canvas.width/60)</pre>
ſ
   //console.log("x=",x,"y=",vertical_scale*g_current_function(x*horizontal_scale));
   ctx.lineTo(x, vertical_scale*g_current_function(x*horizontal_scale) );
}
ctx.strokeStyle = "black";
ctx.linewidth=2;
ctx.stroke();
// draw x-axis
ctx.beginPath();
```

```
ctx.moveTo(0, 0);
ctx.lineTo(canvas.width, 0 );
ctx.linewidth=1;
ctx.strokeStyle = "red";
ctx.stroke();
// draw y-axis
ctx.beginPath();
ctx.moveTo(0, -canvas.height/2);
ctx.lineTo(0,canvas.height/2);
ctx.stroke();
}
window.onload = function ()
{
update()
}
</SCRIPT>
</body>
</html>
```

# 6 Direct plot using canvas, menu to select function, using slider to read x range, slider to change sampling

```
<!DOCTYPE html>
<!-- Draw trig fucntions. By Nasser M. Abbasi. March 7, 2020 -->
<html>
<head>
</head>
<body>
<canvas id="canvas" width="300" height="200"></canvas>
<div class="tab">
```

```
<button onclick="g_current_function=Math.sin; update()">sin</button>
     <button onclick="g_current_function=Math.cos; update()">cos</button>
     <button onclick="g_current_function=Math.tan; update()">tan</button>
</div>
<div>
     <P>
     <label>x range (in units of PI)</label>
    <input type="range" id="range_slider" value="2" min="1" max="10" step="1"</pre>
                 oninput="document.getElementById('range').innerHTML=this.value; g_x_range=this.value;
     <label id="range">5</label>
    </P>
     <P>
    <label>sampling</label>
     <input type="range" id="sampling_slider" value="10" min="10" max="100" step="1"
                 oninput="document.getElementById('sampling').innerHTML=this.value; g_sampling=this.value; g_sampling=this.value; g
     <label id="sampling">70</label>
     </P>
</div>
<SCRIPT>
var canvas=document.getElementById('canvas');
var ctx=canvas.getContext('2d');
var g_current_function=Math.sin;
var g_x_range=document.getElementById('range').innerHTML;
var g_sampling=document.getElementById('sampling').innerHTML;
//Move the origin from top-left
ctx.translate(canvas.width/2, canvas.height/2);
// and correct the y-scale
ctx.scale(1, -1);
function reset()
{
//These 4 lines is to clear canvas
ctx.save();
ctx.setTransform(1, 0, 0, 1, 0, 0);
ctx.clearRect(0, 0, canvas.width, canvas.height);
ctx.restore();
document.getElementById('sampling_slider').value=document.getElementById('sampling').innerHT
```

```
document.getElementById('range_slider').value=document.getElementById('range').innerHTML;
};
function update()
{
//Scale the width so it is 2 PI and scale the hight so it
// goes from -1..1
var horizontal_scale = g_x_range*Math.PI/canvas.width;
var vertical_scale = canvas.height/2;
//console.log("enter update");
//console.log("g_current_function=",g_current_function);
//console.log("xrange=",xrange);
console.log("g_current_function(Math.PI/2)",g_current_function(Math.PI/2));
reset();
//Draw the sine wave
ctx.beginPath();
ctx.moveTo(-canvas.width/2, vertical_scale*g_current_function(-canvas.width/2*horizontal_scale*g_current_function(-canvas.width/2*horizontal_scale*g_current_function(-canvas.
for (let x = -canvas.width/2; x <= canvas.width/2; x=x+canvas.width/g_sampling)</pre>
{
         console.log("x=",x,"y=",vertical_scale*g_current_function(x*horizontal_scale));
        ctx.lineTo(x, vertical_scale*g_current_function(x*horizontal_scale) );
}
ctx.strokeStyle = "black";
ctx.linewidth=2;
ctx.stroke();
// draw x-axis
ctx.beginPath();
ctx.moveTo(-canvas.width/2, 0);
ctx.lineTo(canvas.width/2, 0 );
ctx.linewidth=1;
ctx.strokeStyle = "red";
ctx.stroke();
// draw y-axis
```

```
ctx.beginPath();
ctx.moveTo(0, -canvas.height/2);
ctx.lineTo(0,canvas.height/2);
ctx.stroke();
}
window.onload = function ()
{
update()
}
</SCRIPT>
</body>
</html>
```

# 7 Showing how to start and stop an animation and change speed

This shows how to run animation, change speed of moving block and stop and restart it. This is a modified version of initial code I saw at w3schools web site with lots of changes I made to it.

```
<!DOCTYPE html>
<!-- By Nasser M. Abbasi. Nov 12, 2023-->
<html>
<style>
    #container {
        width: 400px;
        height: 400px;
        position: relative;
        background: yellow;
    }

    #animate {
        width: 50px;
        height: 50px;
        position: absolute;
        background-color: red;
    }
}
```

```
}
</style>
<body>
 <div style=" margin: 8px; display: block;">
    <button onclick="restart()">restart</button>
    <button onclick="stop()">stop</button>
    <button onclick="do_continue()">continue</button>
    <button onclick="faster()">faster</button>
    <button onclick="slower()">slower</button>
 </div>
 <div id="container">
   <div id="animate"></div>
 </div>
 <script>
   let g_id = null;
   let g_delay = 5;
   let g_pos = 0;
   document.getElementById("position").innerText = "current position : (" + 0 + " , " + 0 +
   function stop()
   {
       if( g_id != null)
       {
          clearInterval(g_id);
          g_id = null;
       }
   }
   function do_continue()
   {
       if( g_id != null)
       {
          clearInterval(g_id);
          g_id = null;
       }
```

```
move_it();
}
function slower()
{
    g_delay = g_delay + 1;
    var myP = document.getElementById("the_frame_rate");
    myP.innerText = "current frame rate : " + g_delay;
    if( g_id != null)
    {
       clearInterval(g_id);
       g_id = null;
    }
    move_it();
}
function faster()
{
    if( g_delay>0 )
    {
       g_delay = g_delay - 1;
       var myP = document.getElementById("the_frame_rate");
       myP.innerText = "current frame rate : " + g_delay;
    }
    if( g_id != null)
    {
        clearInterval(g_id);
        g_id = null;
    }
    move_it();
}
function restart()
{
    if( g_id != null)
```

```
clearInterval(g_id);
           g_id = null;
        }
        g_pos = 0;
       move_it();
   }
   function move_it()
   {
        const elem = document.getElementById("animate");
        g_id = setInterval(frame, g_delay);
        function frame()
        {
            var myP1 = document.getElementById("position");
            var myP2 = document.getElementById("the_frame_rate");
            if (g_pos == 350)
            {
               //clearInterval(id);
               g_{pos} = 0;
              //g_id = null;
            }
            else
            {
               g_pos++;
               elem.style.top = g_pos + "px";
               elem.style.left = g_pos + "px";
            }
            myP1.innerText = "current position : (" + elem.style.top + " , " + elem.style.le
            myP2.innerText = "current frame rate : " + g_delay;
       }
   }
 </script>
</body>
</html>
```